# Manual de Usuarios Módulo Gastos Reinteg Proyecto Implementación UBA Coordinación General de Tecnologías de la Información y las Comunicaciones

Febrero 2011 - Versión 2.0

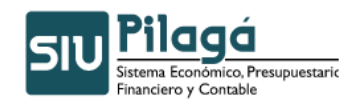

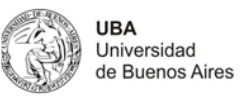

# Contenido

| 14.  | Gastos - Reintegros                                            | 3 |
|------|----------------------------------------------------------------|---|
| 14.1 | Preventivo, Compromiso y Devengado - Alta                      | 3 |
| 14.2 | Reintegros -Preventivo, Compromiso y Devengado - Rectificación | 6 |

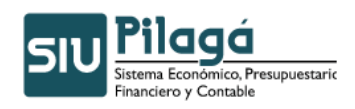

Modulo de Gastos Reintegros

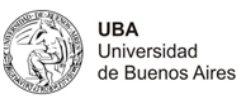

# 14. Gastos - Reintegros

Con estas opciones de menú los usuarios podrán reintegrar

## 14.1 Preventivo, Compromiso y Devengado - Alta

Solapa Documentos

| Documentos Datos de   | Gestión Comprobantes PPGS  |           |           |      |
|-----------------------|----------------------------|-----------|-----------|------|
| Documento Principal   |                            |           |           |      |
| Tipo de Documento (*) | Orden de Pago Reintegros 💌 |           |           |      |
| Numero                |                            |           |           |      |
| Año (*)               | 2.011                      |           |           |      |
| Contenedor            |                            |           |           |      |
| Tipo de Documento     | Expediente 💌               |           |           |      |
| Numero                | 1                          |           |           |      |
| Año (*)               | 2.011                      |           |           |      |
| Documentos Asociado   | s                          |           |           | -    |
| + = 4                 |                            |           |           |      |
| Tipo de Documento     |                            | Numero(*) | Año(*)    |      |
|                       |                            |           |           |      |
|                       |                            |           | Confirmar | elar |

#### Solapa Datos de Gestión

En esta solapa se carga los datos por los cuales se gestiona el reintegro, son obligatorios completar su descripción, persona y fecha de vencimiento.

| Documentos Datos de Gestión Comprobantes PPGS |                    |
|-----------------------------------------------|--------------------|
| Fecha operación 18/02/2011                    |                    |
| Fecha liquidación 18/02/2011                  |                    |
| Descripcion (*)                               |                    |
| Persona (*)                                   |                    |
| Multa                                         |                    |
| Fecha de vencimiento (*) 1802/2011            |                    |
|                                               | Corfigmar Cancelar |

Presione el icono 🎑 para cargar a la persona. El sistema le mostrará el siguiente pop\_up

| Per                             | sona Fisica · | Рорир                |        |
|---------------------------------|---------------|----------------------|--------|
| Personas Fisica POPUP - Filt    | 0             |                      |        |
| Nombre * *                      | Nacionalidad  | D.N.I. * *           | E-Mail |
| A NADAL VI ALS Y ASOCIADOS      | Argentina     | CUIT - 20-04286424-3 |        |
| A ON MARIA CRISTINA             | Argentina     | DNI - 05119321       |        |
| A. RADICE                       | Argentina     | CUIT - 27-12691501-8 |        |
| A.G. PRODUCCIONES DE ARIEL GRUN | Argentina     | CUIT - 20-22471181-7 |        |

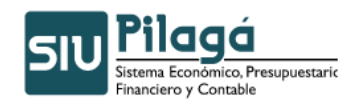

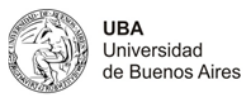

#### Solapa Comprobantes

En esta solapa se carga el comprobante o los comprobantes que justifican el reintegro cargado.

| Documentos Datos de Gestión | Comprobantes | PPGS      |          |            |         |      |           |
|-----------------------------|--------------|-----------|----------|------------|---------|------|-----------|
| - 9                         |              |           |          |            |         |      |           |
| Tipo de comprobante(*)      |              | Número(*) | Fecha(*) | Importe(*) | Detalle | CUIT | Proveedor |
|                             |              |           |          | 0          |         |      |           |
|                             |              |           |          |            |         |      |           |
|                             |              |           |          |            |         |      |           |

#### Solapa PPGS

En esta solapa se carga la partida presupuestaria a la cual se quiere asociar el reintegro.

| Documentos Datos de G | Gestión Comprobantes PPG5 |                                     |
|-----------------------|---------------------------|-------------------------------------|
| Filtro                |                           |                                     |
| Ejercicio             | - SIN SELECCIONAR -       |                                     |
| Grupo presupuestario  | - SIN SELECCIONAR -       |                                     |
| Unidad Principal      | - SIN SELECCIONAR -       |                                     |
| Unidad Sub Principal  |                           |                                     |
| Unidad SubSub         |                           |                                     |
| Fuentes               | - SIN SELECCIONAR -       |                                     |
| Programa              | - SIN SELECCIONAR -       |                                     |
| Inciso                | - SIN SELECCIONAR -       |                                     |
|                       |                           | Filtrar                             |
|                       |                           |                                     |
|                       |                           |                                     |
|                       |                           | Confi <u>r</u> mar <u>C</u> ancelar |

Si presiona el icono Filtrar sin seleccionar ningún dato traerá todas las partidas que tengan asociadas crédito. Ejemplo:

| Documentos  | Datos de Gestión | Comprobantes        | PPGS     |           |              |      |      |       |      |          |
|-------------|------------------|---------------------|----------|-----------|--------------|------|------|-------|------|----------|
|             |                  |                     | -        |           |              |      |      |       |      |          |
| Partidas or | iginales         |                     |          |           |              |      |      |       |      |          |
| EJ GP . U   | SUSSFU           | . PR . SP . PY . AC | C.OB.IN  | PPL.PS.T  | MCE.FIFN     | <br> | <br> | Saldo | • •  |          |
| R.0001.0    | 01.000.000.12    | .02.01.08.01        | . 00.4.  | .0.0000.1 | . 22 . 3 . 4 |      |      |       | 0.01 | <u> </u> |
| R.0001.0    | 01.000.000.12    | . 02 . 01 . 08 . 01 | 00 . 2 . | .0.0000.1 | . 21 . 3 . 4 |      |      |       | 0.04 | <u> </u> |
| R.0001.0    | 01.000.000.12    | . 01 . 02 . 01 . 01 | .00.1.   | .0.0000.1 | .21.3.1      |      |      |       | 0.05 | <u> </u> |
| R.0001.0    | 01.000.000.12    | . 02.02.01.04       | .00.1.   | .0.0000.1 | . 21 . 3 . 4 |      |      |       | 0.06 | <u> </u> |
| R.0001.0    | 01.000.000.13    | . 14.01.32.03       | .00.5.   | .0.0000.1 | . 21 . 3 . 4 |      |      |       | 0.12 | <b>Q</b> |
| R.0001.0    | 01.000.000.12    | .04.01.01.06        | .00.2.   | .0.0000.1 | .21.3.4      |      |      |       | 0.16 | <u> </u> |
| R.0001.0    | 01.000.000.16    | .01.03.01.01        | 00.1.    | .0.0000.1 | . 21 . 3 . 4 |      |      |       | 0.30 | <u> </u> |
| R.0001.0    | 01.000.000.13    | . 14.01.32.02       | .00.5.   | .0.0000.1 | .21.3.4      |      |      |       | 0.51 | <u> </u> |
| R.0001.0    | 01.000.000.12    | .02.01.08.01        | .00.4.   | .0.0000.1 | .21.3.4      |      |      |       | 0.68 | <u> </u> |

Para seleccionar una partida realice un clic sobre , el sistema mostrará el detalle de la partida permitiéndole ingresar un importe

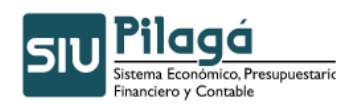

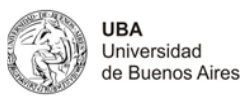

| Ejercicio            | R - EJERCICIO REMANENTE 💙                                               |
|----------------------|-------------------------------------------------------------------------|
| Grupo presupuestario | 0001 - Sin Grupo Presupuestario                                         |
| Unidad Principal     | 001 - RECTORADO Y CONSEJO SUPERIOR Y                                    |
| Unidad Sub Principal | 000 - SIN SUBUNIDAD                                                     |
| Unidad SubSub        | 000 - SIN SUBSUBUNIDAD 😒                                                |
| Fuentes              | 13 - RECURSOS CON AFECTACION ESPECIFICA 😒                               |
| Red Programática —   |                                                                         |
| Programa             | 14 - PROGRAMAS ESPECIALES                                               |
| Sub programa         | 01 - MINISTERIO DE EDUCACION                                            |
| Proyecto             | 02 - INCENTIVO DOCENTES INVESTIGADORES                                  |
| Actividad            | 04 - CUOTA 2 A O 2009 RES R 1770 10 🛛 🗸                                 |
| Obra                 | - SIN SELECCIONAR - V                                                   |
| Objeto del Gasto     |                                                                         |
| Inciso               | S - Transferencias                                                      |
| Partida Principal    | 1 - Transferencias al sector privado para financiar gastos corrientes 🔍 |
| Partida Parcial      | - SIN SELECCIONAR                                                       |
| Partida SubParcial   |                                                                         |
| Tipo de Moneda       | 1-PESOS V                                                               |
| Codigo Economico     | 21-GASTOS CORRIENTES                                                    |
| Finalidad            | 3 - SERVICIOS SOCIALES 💌                                                |
| Funcion              | 4 - EDUCACION Y CULTURA                                                 |
| Referencia           |                                                                         |
| Importe (*)          | <b>9</b>                                                                |
|                      | Capcelar 4 Agregar                                                      |
|                      | 📮 Confirmar 🛛 🚨 Confirmar                                               |

Luego presione el botón de la partida de la partida de la

| EJGP.ULSUSSFU.PR.SP.PY.AC.OB.INPPPL.PSTHCE.FIFN          | Comprometido 🔺 🔻   |
|----------------------------------------------------------|--------------------|
| R.0001.001.000.000.13.14.01.02.04.00.5.1.3.0000.1.21.3.4 | \$ 10,00 🔍         |
|                                                          | \$ 10,00           |
|                                                          |                    |
|                                                          | Confirmar Cancelar |

Para finalizar con la operación presione el botón Confirmar. El sistema le mostrará el detalle del comprobante:

| Ejercicio año<br>Contenedor<br>Liquidado el<br>Documento Principal<br>Grupo                    | 2011<br>Expediente N° EXP:1/2011<br>2011-02-18<br>Orden de Pago Reintegros<br>N° ORFE:1/2011<br>2011-02-18              |
|------------------------------------------------------------------------------------------------|----------------------------------------------------------------------------------------------------|
| A favor de<br>Dirección<br>Teléfono<br>País<br>Provincia<br>Identificación<br>Fax<br>Localidad | A NADAL VI ALS Y ASOCIADOS<br>PERU 359 4 P OF 406<br>331-3351<br>Argentina<br>Buenos Aires<br>331-3351<br>Indeterminada |
| Antecedentes                                                                                   |                                                                                                    |
| Documentos Asociados                                                                           |                                                                                                    |
| Concepto de<br>Importe<br>Son pesos                                                            | ff<br>\$10<br>diez con 00/100                                                                                           |

18/02/2011 ff

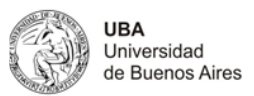

| ff           |            |                                                          |                  |
|--------------|------------|----------------------------------------------------------|------------------|
| Fecha        | Imputación |                                                          | Importe          |
|              | 18/02/2011 | R.0001.001.000.000.13.14.01.02.04.00.5.1.3.0000.1.21.3.4 | \$ 10,00         |
|              |            |                                                          | \$ 10,00         |
|              |            |                                                          |                  |
| Deducciones  |            |                                                          |                  |
| Multa        | \$ 0,00    |                                                          |                  |
| Bonificación | \$ 0,00    |                                                          |                  |
|              |            |                                                          |                  |
|              |            |                                                          | Imprimir         |
|              |            |                                                          | <u>Einalizar</u> |

Presione el botón Finalizar para seguir con otro reintegro.

### 14.2 Reintegros - Preventivo, Compromiso y Devengado - Rectificación

Funcionalidad: permite modificar un reintegro realizado.

Elija un reintegro a rectificar, ingrese los datos que conozca del mismo y/o presione directamente el botón Filtrar, el sistema le mostrará los reintegros que cumplan con su búsqueda:

| Documento Documentos SELECCIONAR No de Doc: Año Fechas Sexbe docte | Contenedor Contenedor SELECCIONAR No de contenedor Año Importes Importe desde:         |
|--------------------------------------------------------------------|----------------------------------------------------------------------------------------|
| Documentos     - SELECCIONAR -       Nro de Doc:                   | Contenedor — SELECCIONAR — ♥<br>Nro de contenedor<br>Año<br>Importes<br>Importe desde: |
| Nro de Doc:                                                        | Nro de contenedor Año Importes Importe desde:                                          |
| Año                                                                | Año                                                                                    |
| Fechas                                                             | Importes                                                                               |
| Forba dordo                                                        | Importe desde:                                                                         |
|                                                                    |                                                                                        |
| Fecha hasta                                                        | Importe hasta                                                                          |
| Proveedor                                                          |                                                                                        |
| Descripcion                                                        |                                                                                        |
|                                                                    | Filtrar                                                                                |
|                                                                    |                                                                                        |
| ~                                                                  |                                                                                        |
| Elegir un PREVENTIVO, COMPROMISO Y DEVENGADO a rectificar          |                                                                                        |
| * Filtro                                                           |                                                                                        |

OPRE : 21 / 2011

\$ 10,00 🔍

Una vez que identifique el reintegro a rectificar presione el símbolo , mostrará los datos del reintegro. Solo se podrá cambiar la descripción, la fecha de vencimiento, multa, saldos y condiciones de pago, se podrá agregar un comprobante y cambiar el importe de la partida.

EXP: 1/ 2011

| Documentos Datos de g               | Gestion Comprobantes Manejo de Partidas       |  |  |  |  |
|-------------------------------------|-----------------------------------------------|--|--|--|--|
| Fecha operación                     | 18/02/2011                                    |  |  |  |  |
| Fecha liquidación                   | 18/02/2011                                    |  |  |  |  |
| Descripcion (*)                     | ff)                                           |  |  |  |  |
| Persona (*)                         | A NADAL VLALS Y ASOCIADOS – CUIT - 20-0428842 |  |  |  |  |
| Bonificacion                        | %                                             |  |  |  |  |
| Multa                               |                                               |  |  |  |  |
| Saldo Pendiente Adelanto            | s \$0,00                                      |  |  |  |  |
| Monto a Aplicar                     | \$ 0.00                                       |  |  |  |  |
| Condiciones de pago                 |                                               |  |  |  |  |
| Fecha de vencimiento (*) 18/02/2011 |                                               |  |  |  |  |
|                                     | P <u>r</u> ocesar <u>C</u> ancelar            |  |  |  |  |

Autor: Coordinación General de Tecnologías de Información y las Comunicaciones – UBA- Página 6

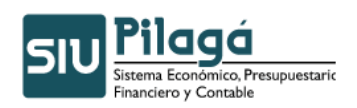

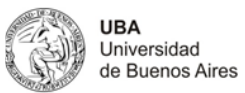

| Inciso             | 5 - Transferencias 🔍                                                  |       |
|--------------------|-----------------------------------------------------------------------|-------|
| Partida Principal  | 1 - Transferencias al sector privado para financiar gastos corrientes |       |
| Partida Parcial    | 3 - Becas                                                             |       |
| Partida SubParcial | - SIN SELECCIONAR -                                                   |       |
| Fipo de Moneda     | 1-PESOS 🗸                                                             |       |
| Codigo Economico   | 21 - GASTOS CORRIENTES                                                |       |
| Finalidad          | 3 - SERVICIOS SOCIALES 💌                                              |       |
| Funcion            | 4 - EDUCACION Y CULTURA                                               |       |
| Referencia         |                                                                       |       |
| mporte (*)         | \$ 0.00                                                               |       |
|                    | Modificar                                                             | Cance |
|                    |                                                                       | _     |

| Si cambia el importe presione primero el botón  | <u>M</u> odificar |
|-------------------------------------------------|-------------------|
| Una vez rectificado los datos presione el botón | Procesar          |